# Mississippi Management and Reporting System

## **Department of Finance and Administration**

| MMRS MASH/Training Materials |                        |                           |
|------------------------------|------------------------|---------------------------|
| 6335                         | SPAHRS Travel Vouchers | Revision Date: 02/10/2016 |
|                              |                        | Version: 7                |

### Table of Contents

| Dbjective                     | . 3 |
|-------------------------------|-----|
| Dutcome                       | . 3 |
| Dverview                      | . 3 |
| n-State Travel Voucher        | . 3 |
| Dut-of-State Travel Voucher   | . 8 |
| Dut-of-Country Travel Voucher | 12  |

#### Objective

Report travel expenses; process in-state, out-of-state, and out-of country travel vouchers.

#### Outcome

Travel expenses are processed and reported.

#### Overview

Before travel expenses can be processed through SPAHRS, the employee must submit a completed Travel Voucher (Standard Form 13.20.10 prescribed by the Department of Finance and Administration) for agency approval. The expenses recorded on this paper form are then entered into SPAHRS for the payment to be processed.

There are three different types of travel vouchers in SPAHRS: in-state, out-of-state, and out-ofcountry. Separate vouchers must be completed for each type of travel that occurs, even if the types of travel occur within the same travel processing period.

A generic trip authorization allows a traveler to report multiple days of travel on one voucher whether or not the days are consecutive. If the traveler incurs travel related to more than one trip number, a separate voucher must be completed for each trip number used. The system will combine the vouchers on the Official Travel Voucher Summary screen to generate one warrant.

The SPAHRS travel vouchers contain two screen panels. The first panel is used to record the majority of travel expenses; the second panel is used to record other travel costs. Other travel costs are entered using travel earnings codes found using the F1 function for active help.

If a travel advance has been processed in SPAHRS, an unapproved travel voucher for expenses is automatically established by the system. This voucher may be accessed from the browse screen or from the voucher screen; it must be modified to record the offsetting expenses.

Each of the three travel voucher screens has a second panel used for recording other travel expenses. These expenses are entered using specific travel earnings codes. Multiple earnings codes can be entered on this second panel. The amounts entered are then summarized by the system and posted to the first panel of the screen to be added to the total on the voucher. The fields on this second panel are the same for each of the three types of travel vouchers and data entry is the same. The earnings codes for other travel expenses are somewhat different for each type of travel voucher.

#### In-State Travel Voucher

| Your Action                                     | System Response              |
|-------------------------------------------------|------------------------------|
| 1. Choose <b>TR</b> (Travel Menu) from the Main | The Travel Menu will appear. |
| Menu and press ENTER.                           |                              |

|                                                                                                    | STATEWIDE PAYROLL AND                                                                                                    | HUMAN RESOURCE SYSTEM                                                                                                    | 10/07/2015<br>01:01 PM                                                  |
|----------------------------------------------------------------------------------------------------|----------------------------------------------------------------------------------------------------|----------------------------------------------------------------------------------------------------|-------------------------------------------------------------------------|
|                                                                                                    |                                                                                                    | -                                                                                                    |                                                                         |
| Code                                                                                                    | Description                                                                                                    | F                                                                                                    | astPath                                                                 |
| ТА                                                                                                    | Travel Authorization                                                                                                    | т                                                                                                    | AUT                                                                     |
| AT                                                                                                    | Travel Advance/PTE Request                                                                                                    | Т                                                                                                    | ADV                                                                     |
| IS                                                                                                    | In-State Travel                                                                                                    | Т                                                                                                    | RIS                                                                     |
| 05                                                                                                    | Out-of-State Travel                                                                                                    | T                                                                                                    | ROS                                                                     |
| 00                                                                                                    | Out-ot-Country Travel                                                                                                    |                                                                                                    | ROC                                                                     |
| 15                                                                                                    | Droliminary/Final Travel Sum                                                                                                    | nary I                                                                                                    | RSU                                                                     |
|                                                                                                    | Travel Distribution                                                                                                    |                                                                                                    |                                                                         |
| TB                                                                                                    | Travel Browses                                                                                                    | '                                                                                                    | ND131                                                                   |
| UN                                                                                                    | Un-Freeze Travel Records                                                                                                    |                                                                                                    |                                                                         |
| TU                                                                                                    | Travel Upload/Download                                                                                                    |                                                                                                    |                                                                         |
| L T J                                                                                                    | Travel Adjustments                                                                                                    |                                                                                                    |                                                                         |
|                                                                                                    | 2                                                                                                    |                                                                                                    |                                                                         |
| Code:                                                                                                    |                                                                                                    |                                                                                                    |                                                                         |
| Direct Command                                                                                                    | :                                                                                                    |                                                                                                    |                                                                         |
| Enter-PF1PF                                                                                                    | 2PF3PF4PF5PF6                                                                                                    | PF7PF8PF9PF10                                                                                                    | PF11PF12                                                                |
| Не]р Ма                                                                                                    | in End                                                                                                    |                                                                                                    | Quit                                                                    |
|                                                                                                    |                                                                                                    |                                                                                                    |                                                                         |
|                                                                                                    | Your Action                                                                                                    | System Resp                                                                                                    | onse                                                                    |
| 2. Choose IS (                                                                                                    | In-State Travel) from the Travel                                                                                                    | The In-State Travel vouc                                                                                                    | cher screen will                                                        |
| Menu and p                                                                                                    | ress ENTER.                                                                                                    | appear.                                                                                                    |                                                                         |
|                                                                                                    |                                                                                                    |                                                                                                    |                                                                         |
|                                                                                                    |                                                                                                    |                                                                                                    |                                                                         |
| PHFNC10 PHVE                                                                                                    | STATEWIDE PAYROLL AND                                                                                                    | HUMAN RESOURCE SYSTEM                                                                                                    | 10/07/2015                                                              |
| PHFNC10 PHVE<br>PHTRVO1D PHTRV                                                                                                    | STATEWIDE PAYROLL AND<br>OIM In-State                                                                                                    | HUMAN RESOURCE SYSTEM<br>Travel                                                                                                    | 10/07/2015<br>01:02 PM                                                  |
| PHFNC10 PHVE<br>PHTRVO1D PHTRV                                                                                                    | STATEWIDE PAYROLL AND<br>OIM In-State                                                                                                    | HUMAN RESOURCE SYSTEM<br>Travel                                                                                                    | 10/07/2015<br>01:02 PM<br>1 more >                                      |
| PHFNC10 PHVE<br>PHTRVO1D PHTRV<br>Action: _ (A,C                                                                                                    | STATEWIDE PAYROLL AND<br>OIM In-State<br>C,D,M,P) *Agency: F                                                                                                    | HUMAN RESOURCE SYSTEM<br>Travel<br>Y: *Trip Number                                                                                                    | 10/07/2015<br>01:02 PM<br>1 more >                                      |
| PHFNC10 PHVE<br>PHTRVO1D PHTRV<br>Action: _ (A,C<br>*SSN:                                                                                                    | STATEWIDE PAYROLL AND<br>OIM In-State<br>C,D,M,P) *Agency: F                                                                                                    | HUMAN RESOURCE SYSTEM<br>Travel<br>Y: *Trip Number<br>Voucher#                                                                                                    | 10/07/2015<br>01:02 PM<br>1 more ><br>                                  |
| PHFNC10 PHVE<br>PHTRVO1D PHTRV<br>Action: _ (A,C<br>*SSN:<br>Travel From: _                                                                                                    | STATEWIDE PAYROLL AND<br>O1M In-State<br>,,D,M,P) *Agency: F<br>To:                                                                                                    | HUMAN RESOURCE SYSTEM<br>Travel<br>Y: *Trip Number<br>Voucher#<br>Emp Type: P *PIN/WIN#                                                                                                    | 10/07/2015<br>01:02 PM<br>1 more ><br>                                  |
| PHFNC10 PHVE<br>PHTRVO1D PHTRV<br>Action: _ (A,C<br>*SSN:<br>Travel From:<br>Per Die                                                                                                    | STATEWIDE PAYROLL AND<br>O1M In-State<br>C,D,M,P) *Agency: F<br>To: F                                                                                                    | HUMAN RESOURCE SYSTEM<br>Travel<br>Y: *Trip Number<br>Voucher#<br>Emp Type: P *PIN/WIN#<br>Contract#                                                                                                    | 10/07/2015<br>01:02 PM<br>1 more ><br>:                                 |
| PHFNC10 PHVE<br>PHTRVO1D PHTRV<br>Action: _ (A,C<br>*SSN:<br>Travel From: _<br>Per Die<br>Tay                                                                                                    | STATEWIDE PAYROLL AND<br>O1M In-State<br>,D,M,P) *Agency: F<br>To: F<br>m In Lieu of Salary:<br>able Meals In State:                                                                                                    | HUMAN RESOURCE SYSTEM<br>Travel<br>Y: *Trip Number<br>Voucher#<br>Emp Type: P *PIN/WIN#<br>Contract#<br>Prior to                                                                                                    | 10/07/2015<br>01:02 PM<br>1 more ><br>:<br>:<br>Trip Expenses           |
| PHFNC10 PHVE<br>PHTRVO1D PHTRV<br>Action: _ (A,C<br>*SSN:<br>Travel From: _<br>Per Die<br>Tax<br>Non-Tax                                                                                                   | STATEWIDE PAYROLL AND<br>OIM In-State<br>,D,M,P) *Agency: F<br>To: F<br>m In Lieu of Salary:<br>able Meals In State:<br>sable Meals In State:                                                                                                    | HUMAN RESOURCE SYSTEM<br>Travel<br>Y: *Trip Number<br>Voucher#<br>Emp Type: P *PIN/WIN#<br>Contract#<br>Prior to<br>Lodging \$                                                                                                    | 10/07/2015<br>01:02 PM<br>1 more ><br>:<br>:<br>Trip Expenses           |
| PHFNC10 PHVE<br>PHTRVO1D PHTRV<br>Action: _ (A,C<br>*SSN:<br>Travel From: _<br>Per Die<br>Tay<br>Non-Tay                                                                                                   | STATEWIDE PAYROLL AND<br>OIM In-State<br>,D,M,P) *Agency: F<br>To: F<br>m In Lieu of Salary:<br>able Meals In State:<br>Lodging In State:                                                                                                    | HUMAN RESOURCE SYSTEM<br>Travel<br>Y: *Trip Number<br>Voucher#<br>Emp Type: P *PIN/WIN#<br>Contract#<br>Prior to<br>Lodging \$<br>Airfare \$                                                                                                    | 10/07/2015<br>01:02 PM<br>1 more ><br>:<br>:<br>Trip Expenses           |
| PHFNC10 PHVE<br>PHTRVO1D PHTRV<br>Action: _ (A,C<br>*SSN:<br>Travel From: _<br>Per Die<br>Tax<br>Non-Tax<br>Travel In S                                                                                    | STATEWIDE PAYROLL AND<br>OIM In-State<br>,D,M,P) *Agency: F<br>To: F<br>m In Lieu of Salary:<br>able Meals In State:<br>Lodging In State:<br>tate (Auto-Private):                                                                                                    | HUMAN RESOURCE SYSTEM<br>Travel<br>Y: *Trip Number<br>Voucher#<br>Emp Type: P *PIN/WIN#<br>Contract#<br>Prior to<br>Lodging \$<br>Airfare \$                                                                                                    | 10/07/2015<br>01:02 PM<br>1 more ><br>:<br>:<br>Trip Expenses           |
| PHFNC10 PHVE<br>PHTRV01D PHTRV<br>Action: _ (A,C<br>*SSN:<br>Travel From: _<br>Per Die<br>Tax<br>Non-Tax<br>Travel In S<br>Travel In S                                                                     | STATEWIDE PAYROLL AND<br>OIM In-State<br>,D,M,P) *Agency: F<br>To: F<br>m In Lieu of Salary:<br>able Meals In State:<br>Lodging In State:<br>tate (Auto-Private):<br>State(Auto-Rental):                                                                                                    | HUMAN RESOURCE SYSTEM<br>Travel<br>Y: *Trip Number<br>Voucher#<br>Emp Type: P *PIN/WIN#<br>Contract#<br>Prior to<br>Lodging \$<br>Date Approved                                                                                                    | 10/07/2015<br>01:02 PM<br>1 more ><br>:<br>:<br>Trip Expenses<br>:<br>: |
| PHFNC10 PHVE<br>PHTRV01D PHTRV<br>Action: _ (A,C<br>*SSN:<br>Travel From: _<br>Per Die<br>Tax<br>Non-Tax<br>Travel In St<br>Travel In Sta                                                                  | STATEWIDE PAYROLL AND<br>OIM In-State<br>,D,M,P) *Agency: F<br>To: F<br>m In Lieu of Salary:<br>able Meals In State:<br>able Meals In State:<br>Lodging In State:<br>state (Auto-Private):<br>State(Auto-Rental):<br>te (Public Carrier):                                                                                                    | HUMAN RESOURCE SYSTEM<br>Travel<br>Y: *Trip Number<br>Voucher#<br>Emp Type: P *PIN/WIN#<br>Contract#<br>Prior to<br>Lodging \$<br>Date Approved<br>Date Paid                                                                                             | 10/07/2015<br>01:02 PM<br>1 more ><br>:<br>:<br>Trip Expenses<br>:<br>: |
| PHFNC10 PHVE<br>PHTRV01D PHTRV<br>Action: _ (A,C<br>*SSN:<br>Travel From: _<br>Per Die<br>Tax<br>Non-Tax<br>Travel In St<br>Other i                                                                        | STATEWIDE PAYROLL AND<br>OIM In-State<br>,D,M,P) *Agency: F<br>To: F<br>m In Lieu of Salary:<br>able Meals In State:<br>able Meals In State:<br>Lodging In State:<br>state (Auto-Private):<br>State(Auto-Rental):<br>n State Travel Cost:                                                                                                    | HUMAN RESOURCE SYSTEM<br>Travel<br>Y: *Trip Number<br>Voucher#<br>Emp Type: P *PIN/WIN#<br>Contract#<br>Prior to<br>Lodging \$<br>Airfare \$<br>Date Approved<br>Date Paid<br>Trans #                                                                    | 10/07/2015<br>01:02 PM<br>1 more ><br>:<br>:<br>Trip Expenses           |
| PHFNC10 PHVE<br>PHTRVO1D PHTRV<br>Action: _ (A,C<br>*SSN:<br>Travel From: _<br>Per Die<br>Tax<br>Non-Tax<br>Travel In St<br>Other i<br>Prior to 1                                                          | STATEWIDE PAYROLL AND<br>OIM In-State<br>,D,M,P) *Agency: F<br>To: F<br>m In Lieu of Salary:<br>able Meals In State:<br>able Meals In State:<br>table Meals In State:<br>able Meals In State:<br>to dging In State:<br>State (Auto-Private):<br>State (Auto-Rental):<br>te (Public Carrier):<br>n State Travel Cost:<br>rip Expenses Repaid:                                                                                                    | HUMAN RESOURCE SYSTEM<br>Travel<br>Y: *Trip Number<br>Voucher#<br>Emp Type: P *PIN/WIN#<br>Contract#<br>Prior to<br>Lodging \$<br>Airfare \$<br>Date Approved<br>Date Paid<br>Trans #<br>Warrant/EFT No                                                  | 10/07/2015<br>01:02 PM<br>1 more ><br>:<br>:<br>Trip Expenses<br>:<br>: |
| PHFNC10 PHVE<br>PHTRVO1D PHTRV<br>Action: _ (A,C<br>*SSN:<br>Travel From: _<br>Per Die<br>Tax<br>Non-Tax<br>Travel In Sta<br>Other i<br>Prior to 1<br>Prior to 1                                           | STATEWIDE PAYROLL AND<br>OIM In-State<br>.,D,M,P) *Agency: F<br>To: F<br>m In Lieu of Salary:<br>able Meals In State:<br>able Meals In State:<br>table Meals In State:<br>able Meals In State:<br>to diging In State:<br>state (Auto-Private):<br>state (Auto-Rental):<br>te (Public Carrier):<br>n State Travel Cost:<br>rip Expenses Repaid:<br>Advance Repaid:                                                                                                    | HUMAN RESOURCE SYSTEM<br>Travel<br>Y: *Trip Number<br>Voucher#<br>Emp Type: P *PIN/WIN#<br>Contract#<br>Prior to<br>Lodging \$<br>Airfare \$<br>Date Approved<br>Date Paid<br>Trans #<br>Warrant/EFT No                                                  | 10/07/2015<br>01:02 PM<br>1 more ><br>:<br>:<br>Trip Expenses<br>:<br>: |
| PHFNC10 PHVE<br>PHTRVO1D PHTRV<br>Action: _ (A,C<br>*SSN:<br>Travel From: _<br>Per Die<br>Tax<br>Non-Tax<br>Travel In Sta<br>Other i<br>Prior to 1<br>Prior to 1                                           | STATEWIDE PAYROLL AND<br>OIM In-State<br>.,D,M,P) *Agency: F<br>To: F<br>m In Lieu of Salary:<br>able Meals In State:<br>table Meals In State:<br>Lodging In State:<br>state (Auto-Private):<br>State(Auto-Rental):<br>State Travel Cost:<br>rip Expenses Repaid:<br>Advance Repaid:                                                                                                    | HUMAN RESOURCE SYSTEM<br>Travel  Y: *Trip Number<br>Voucher#<br>Emp Type: P *PIN/WIN#<br>Contract#  Prior to<br>Lodging \$<br>Airfare \$<br>Date Approved<br>Date Paid<br>Trans #<br>Warrant/EFT No                                                      | 10/07/2015<br>01:02 PM<br>1 more ><br>:<br>Trip Expenses                |
| PHFNC10 PHVE<br>PHTRVO1D PHTRV<br>Action: _ (A,C<br>*SSN:<br>Travel From: _<br>Per Die<br>Tax<br>Non-Tax<br>Travel In Sta<br>Other i<br>Prior to 1<br>Prior to 1                                           | STATEWIDE PAYROLL AND<br>OIM In-State<br>.,D,M,P) *Agency: F<br>To: F<br>m In Lieu of Salary:<br>able Meals In State:<br>table Meals In State:<br>ble Meals In State:<br>cable Meals In State:<br>table Meals In State:<br>able Meals In State:<br>to dging In State:<br>state (Auto-Private):<br>State (Auto-Rental):<br>te (Public Carrier):<br>n State Travel Cost:<br>rip Expenses Repaid:<br>Advance Repaid:<br>Advance Issued:<br>tal In State Travel                                                                                                    | HUMAN RESOURCE SYSTEM<br>Travel<br>Y: *Trip Number<br>Voucher#<br>Emp Type: P *PIN/WIN#<br>Contract#<br>Prior to<br>Lodging \$<br>Date Approved<br>Date Approved<br>Trans #<br>Warrant/EFT No<br>XR#<br>Date to Pay<br>Annrova                           | 10/07/2015<br>01:02 PM<br>1 more ><br>                                  |
| PHFNC10 PHVE<br>PHTRVO1D PHTRV<br>Action: _ (A,C<br>*SSN:<br>Travel From: _<br>Per Die<br>Tax<br>Non-Tax<br>Travel In Sta<br>Other i<br>Prior to 1<br>Prior to 1<br>Subto                                  | STATEWIDE PAYROLL AND<br>OIM In-State<br>,D,M,P) *Agency: F<br>To: F<br>m In Lieu of Salary:<br>able Meals In State:<br>table Meals In State:<br>ble Meals In State:<br>cable Meals In State:<br>table Meals In State:<br>fable Meals In State:<br>ble Meals In State:<br>cable Meals In State:<br>fable Meals In State:<br>ble Meals In State:<br>cable Meals In State:<br>for the Meals In State:<br>for the Meals In State In State Travel:<br>find Expenses Issued:<br>Advance Issued:<br>fable Meals In State Travel:<br>fable Meals In State Travel:<br>fable Meals In State Travel: | HUMAN RESOURCE SYSTEM<br>Travel<br>Y: *Trip Number<br>Voucher#<br>Emp Type: P *PIN/WIN#<br>Contract#<br>Prior to<br>Lodging \$<br>Date Approved<br>Date Paid<br>Trans #<br>Warrant/EFT No<br>XR#<br>Date to Pay<br>Approval                              | 10/07/2015<br>01:02 PM<br>1 more ><br>                                  |
| PHFNC10 PHVE<br>PHTRVO1D PHTRV<br>Action: _ (A,C<br>*SSN:<br>Travel From: _<br>Per Die<br>Tax<br>Non-Tax<br>Travel In Sta<br>Other i<br>Prior to T<br>Prior to T<br>Subto<br>Direct Command<br>Enter-PF1PF | STATEWIDE PAYROLL AND<br>OIM In-State<br>.,D,M,P) *Agency: F<br>TO: F<br>m In Lieu of Salary:<br>able Meals In State:<br>Lodging In State:<br>state (Auto-Private):<br>tate (Auto-Private):<br>state (Auto-Rental):<br>te (Public Carrier):<br>n State Travel Cost:<br>rip Expenses Repaid:<br>rip Expenses Issued:<br>Advance Repaid:<br>Advance Issued:<br>tal In State Travel:<br>:<br>2PF3PF4PF5PF6                                                                                                    | HUMAN RESOURCE SYSTEM<br>Travel  Y: *Trip Number<br>Voucher#<br>Emp Type: P *PIN/WIN#<br>Contract#<br>Prior to<br>Lodging \$<br>Airfare \$<br>Date Approved<br>Date Paid<br>Trans #<br>Warrant/EFT No<br>XR#<br>Date to Pay<br>Approval<br>PF7PF8PF9PF10 | 10/07/2015<br>01:02 PM<br>1 more ><br>                                  |

|    | Your Action                                     | System Response                       |
|----|-------------------------------------------------|---------------------------------------|
| 3. | Choose Add and enter the following              | · · · · ·                             |
| -  | information.                                    |                                       |
|    |                                                 |                                       |
|    | *Aganav: Entar the SDAUDS aganav and            |                                       |
|    |                                                 | The name of the ampleuse/worker will  |
|    | $\wedge \wedge \wedge \wedge$ .                 | The name of the employee/ worker will |
|    | FY: Enter the fiscal year YYYY.                 | appear next to the SSN.               |
|    | Irip Number: Enter the authorized trip          |                                       |
|    | number previously established and               |                                       |
|    | approved.                                       |                                       |
|    | <b>SSN:</b> Enter the Social Security number of |                                       |
|    | the employee/worker.                            |                                       |
|    | Voucher #: This field is populated by the       |                                       |
|    | system when the youcher is added; it is a       |                                       |
|    | sequential number of the vouchers entered       |                                       |
|    | for the specific employee for the trip          |                                       |
|    | number entered                                  |                                       |
| 4  | Droco ENTER                                     |                                       |
| 4. | FIESS EINTER.                                   |                                       |
| э. | Enter the following information.                |                                       |
|    | Travel From Date: Enter the exact start date    |                                       |
|    | of the actual travel for this trip (MM DD       |                                       |
|    |                                                 |                                       |
|    | YYYY).<br>Travel To Dotes, Extended and data of |                                       |
|    | Iravel Io Date: Enter the exact end date of     |                                       |
|    | the actual travel for this trip (MM DD          |                                       |
|    | YYYY).                                          |                                       |
|    | Emp Type: The system defaults to PIN or         |                                       |
|    | WIN based on the Social Security Number         |                                       |
|    | entered.                                        |                                       |
|    | *PIN/WIN#: If the traveler is in a PIN, the     |                                       |
|    | system will display the active PIN. If the      |                                       |
|    | traveler is in a WIN, enter the correct WIN     |                                       |
|    | number.                                         |                                       |
|    | Contract#: This field will be populated by the  |                                       |
|    | system when a contract WIN number is            |                                       |
|    | selected and/or entered into the PIN/WIN        |                                       |
|    | field                                           |                                       |
|    | Per Diem in Lieu of Salary: Enter the per       |                                       |
|    | diam amount (for board mombors or               |                                       |
|    |                                                 |                                       |
| 1  | Journalio Moole In States Enter the actual      |                                       |
|    | axable meals in-State: Enter the actual         |                                       |
|    | cost of in-state taxable meals.                 |                                       |
| 1  | NON- I AXADIE IVIEAIS IN-STATE: ENTER THE       |                                       |
| 1  | actual cost of in-state non-taxable meals.      |                                       |
| 1  | Lodging In-State: Enter the amount of actual    |                                       |
|    | in-state lodging expenditures.                  |                                       |
|    | Travel In-State (Auto-Private): Enter the       |                                       |
| 1  | actual dollar amount of expenses incurred       |                                       |
|    | for travel in a private automobile.             |                                       |

| Your Action                                                                                                    | System Response |
|----------------------------------------------------------------------------------------------------|-----------------|
| Continue entering the associated costs into                                                                                            |                 |
| the applicable travel categories listed below.                                                                                         |                 |
|                                                                                                    |                 |
| Travel In-State (Auto-Rental): Enter the                                                                                               |                 |
| actual dollar amount of expenses allowed                                                                                               |                 |
| for travel in a rental automobile.                                                                                                    |                 |
| Travel In-State (Public Carrier): Enter the                                                                                            |                 |
| actual dollar amount of expenses for travel                                                                                            |                 |
| in a public carrier ( <i>e.g.</i> , bus, taxi, train,                                                                                  |                 |
| plane, etc.).                                                                                                    |                 |
| Other In-State Travel Cost: This field is                                                                                              |                 |
| populated by the system after it calculates                                                                                            |                 |
| the expenses entered on the second panel                                                                                               |                 |
| of the In-State Travel Voucher screen.                                                                                                 |                 |
| Prior to Trip Expenses Repaid: If the PTE                                                                                              |                 |
| was greater than the actual expenses                                                                                                   |                 |
| incurred, enter the unused amount.                                                                                                    |                 |
| Prior to Trip Expenses Issued: Total amount                                                                                            |                 |
| of the PTE expenses for Lodging and                                                                                                    |                 |
| Airfare. This field contains the total \$                                                                                              |                 |
| amount of PTEs issued and is populated by                                                                                              |                 |
| the system.                                                                                                    |                 |
| Advance Repaid: This field is used to track                                                                                            |                 |
| repayment of advances by employees. If                                                                                                 |                 |
| the amount of the advance was greater                                                                                                  |                 |
| than the expenses, the repayment amount                                                                                                |                 |
| must be entered. When this field is                                                                                                    |                 |
| Number) field must also be entered                                                                                                    |                 |
| Advance Issued: This field is populated by                                                                                             |                 |
| the system after an advance has been                                                                                                   |                 |
| issued                                                                                                    |                 |
| Subtotal In-State Travel: This field is                                                                                                |                 |
| calculated and populated by the system                                                                                                 |                 |
| from data entered in all categories.                                                                                                   |                 |
| Prior to Trip Expenses:                                                                                                    |                 |
| Lodging \$: This field will be populated by                                                                                            |                 |
| the system when the PTE is approved.                                                                                                   |                 |
| Airfare \$: This field will be populated by the                                                                                        |                 |
| system when the PTE is approved.                                                                                                    |                 |
| Date Approved: This field is populated by the                                                                                          |                 |
| system once approval is secured for this                                                                                               |                 |
| transaction.                                                                                                    |                 |
| Date Paid: This field is populated by the                                                                                              |                 |
| system after the voucher is processed and                                                                                              |                 |
|                                                                                                    |                 |
| I rans #: I his field is populated by the                                                                                              |                 |
| system with the Journal Voucher number                                                                                                 |                 |
| paid.<br>Trans #: This field is populated by the<br>system with the Journal Voucher number<br>after the voucher is processed and paid. |                 |

| Your Action                                                                                                    | System Response                   |
|----------------------------------------------------------------------------------------------------|-----------------------------------|
| Continue entering the following information:                                                                                                    |                                   |
| <ul> <li>Warrant/EFT No: This field is populated with the warrant or Electronic Funds Transfer number after the voucher is processed and paid.</li> <li>XR#: This field is used to track repayment of advances/PTEs by employees. Enter a unique Transaction Receipt Number. This field is required when the Advance Repaid or Prior to Trip Expenses Repaid field is entered.</li> <li>Date to Pay: Enter the date the warrant is to be issued (MM DD YYYY). If the date is not entered, the system defaults to the usual bate.</li> </ul> |                                   |
| Voucher approved date.                                                                                                    | The Other In Otele Trevel Foreses |
| b. Press F11 to enter other travel costs if                                                                                                    |                                   |
| applicable.                                                                                                    | screen will appear.               |

| FMSAS23 PHV1 STATEW     | IDE PAYROLL AND | HUMAN RESOURCE SYSTEM                | 09/18/2012 |
|-------------------------|-----------------|--------------------------------------|------------|
| PHTRVO1D PHTRVO2M       | In-Stat         | e Travel                             | 12:21 PM   |
| < 1 more                |                 |                                      |            |
| Action: _ (A,C,D,M,P) * | Agency:         | FY: *Trip Number:                    |            |
| *SSN:                   |                 | Voucher#:                            |            |
| Travel From: To         | »:              | Emp Type: _ *PIN/WIN#:<br>Contract#: |            |
| *Earnings               |                 |                                      |            |
| Code Amount             |                 | Description                          | 1 of 20    |
|                         |                 |                                      |            |
|                         | _               |                                      |            |
|                         |                 |                                      |            |
|                         | _               |                                      |            |
|                         |                 |                                      |            |
|                         |                 |                                      |            |
|                         |                 |                                      |            |
|                         | _               |                                      |            |
| Date Approved:          |                 | Approval: N                          |            |
| LastUpdtTm:             |                 | LastUpdtUser/Pgm:                    |            |
| Direct Command:         |                 |                                      |            |
| Enter-PF1PF2PF3PF       | 4PF5PF6         | -PF7PF8PF9PF10                       | •PF11PF12  |
| Help Main End           | Note            | Bkwd Fwd Dist Left                   | Right Quit |

| Your Action                                                                                                    | System Response |
|----------------------------------------------------------------------------------------------------|-----------------|
| <ol><li>Complete the appropriate fields:</li></ol>                                                                                                    |                 |
| <ul> <li>**Earnings Code: Enter each applicable<br/>earnings code that does <u>not</u> appear on first<br/>panel of this screen.</li> <li>Amount: Enter the expense amount for<br/>each of the above earnings codes.</li> <li>Description: This field is populated by the<br/>system.</li> </ul> |                 |

| Your Action                                    | System Response                                                                                                    |
|------------------------------------------------|----------------------------------------------------------------------------------------------------|
| 8. Press ENTER.                                | The costs associated with the travel have<br>been added, and the following message<br>is displayed:                                  |
|                                                | Travel Voucher ### added successfully.                                                                                               |
| 9. To approve the Travel Voucher, choose       |                                                                                                    |
| Modify and press ENTER.                        |                                                                                                    |
| 10. Approval: Enter Yes to approve the record. |                                                                                                    |
| The system defaults to No.                     |                                                                                                    |
| 11. Press ENTER.                               | The voucher has been added and<br>approved, and the following message is<br>displayed: Travel Voucher #### modified<br>successfully. |

#### Out-of-State Travel Voucher

**Note:** If a travel advance/PTE has been processed for in-state, out-of-state, or out-of-country travel, an unapproved travel voucher for expenses is automatically established by the system. This voucher may be accessed from the browse screen or from the voucher screen; it must be modified to record the offsetting expenses.

|    | Your Action                                     | System Response                        |
|----|-------------------------------------------------|----------------------------------------|
| 1. | Choose TR (Travel Menu) form the Main           | The Travel Menu will appear.           |
|    | Menu and press ENTER.                           |                                        |
| 2. | Choose <b>OS</b> (Out-of-State Travel) from the | The Out-of-State Travel voucher screen |
|    | Travel Menu and press ENTER.                    | will appear.                           |

| PHENCLU PHV5 STATEWIDE PATROLL A       | AND HUMAN RESOURCE SYSTEM 10/07/2015 |
|----------------------------------------|--------------------------------------|
| PHTRVO2D PHTRVO3M Out-of-              | -State Travel 01:36 PM               |
|                                        | 1 more >                             |
| Action: (A.C.D.M.P) *Agency:           | FY: *Trip Number:                    |
| *SSN:                                  | Voucher#                             |
| Traval From: To:                       |                                      |
|                                        | Emp Type. P "PIN/WIN#.               |
|                                        | contract#:                           |
|                                        | Amount                               |
| Per Diem in Lieu of Salary: _          | Prior to Trip Expenses               |
| Non-Taxable Meals Out of State:        | Lodaina \$:                          |
| Lodging Out of State                   | Airfare \$                           |
| Travel out of state(Auto Private);     |                                      |
| Travel out of State(Auto-Private).     | Data Annuavada                       |
| Travel out of State(Auto-Rental): _    | Date Approved:                       |
| Travel Out of State(Public Carrier): _ | Date Paid:                           |
| Other Out of State Travel Cost:        | Trans #:                             |
| Prior to Trip Expenses Repaid:         | Warrant FFT No:                      |
| Prior to Trip Expenses Tesued:         |                                      |
| Advance Denaid                         | VD#1                                 |
| Advance Repard:                        | XK#:                                 |
| Advance Issued:                        | Date to Pay:                         |
| Subtotal out of State Travel:          | Approval: N                          |
| Direct Command:                        |                                      |
| Enter-PE1PE2PE3PE4PE5PE6               | SPE7PE8PE9PE10PE11PE12               |
| Holp Main End Noto                     | Pland End Dist Loft Bight Ouit       |
| neip Maill Ellu Note                   | DRWU FWU DISC LEIC RIGHL QUIL        |

|    | Your Action                                          | System Response                     |
|----|------------------------------------------------------|-------------------------------------|
| 3. | Choose Add and enter the following                   |                                     |
|    | information:                                         |                                     |
|    |                                                      |                                     |
|    | *Agency: Enter the SPAHRS agency code                |                                     |
|    | XXXX.                                                |                                     |
|    | FY: Enter the fiscal year YYYY.                      |                                     |
|    | *Trip Number: Enter the previously                   | The name of the employee/ worker is |
|    | approved trip number.                                | populated by the system.            |
|    | <b>SSN</b> : Enter the Social Security Number of     |                                     |
|    | the employee/worker.                                 |                                     |
|    | Voucher #: The sequential voucher number             |                                     |
|    | is populated by the system for the specific          |                                     |
|    | employee for the trip number entered.                |                                     |
| 4. | Press ENTER.                                         |                                     |
| 5. | Enter the following information:                     |                                     |
|    | -                                                    |                                     |
|    | Travel From: Enter the exact start date of           |                                     |
|    | the actual travel for this trip (MM DD               |                                     |
|    | YYYY).                                               |                                     |
|    | To: Enter the exact end date of the actual           |                                     |
|    | travel for this trip (MM DD YYYY).                   |                                     |
|    | Emp Type: The system defaults to <b>P</b> IN for     |                                     |
|    | an employee based on the Social Security             |                                     |
|    | Number entered. If the SSN belongs to                |                                     |
|    | someone in a WIN, enter <b>W</b> IN.                 |                                     |
|    | * <b>PIN/WIN#</b> : If the traveler is in a PIN, the |                                     |
|    | system will display the active PIN. If the           |                                     |
|    | traveler is in a WIN, enter the correct WIN          |                                     |
|    | number.                                              |                                     |
|    | Contract#: This field will be populated by the       |                                     |
|    | system when a contract WIN number is                 |                                     |
|    | selected and/or entered into the PIN/WIN             |                                     |
|    | field.                                               |                                     |
|    | Enter eccepticited costs into the emplicable         |                                     |
|    | travel estegarias listed below:                      |                                     |
|    | travel categories listed below.                      |                                     |
|    | Per Diem In Lieu of Salary: Enter the per            |                                     |
|    | diem amount (for commissioners or board              |                                     |
|    | members)                                             |                                     |
|    | Non-Taxable Meals Out-of-State: Enter the            |                                     |
|    | actual cost of meals during official out-of-         |                                     |
| 1  | state travel                                         |                                     |
| 1  | Lodging Out-of-State. Enter the amount of            |                                     |
| 1  | actual lodging expenditures                          |                                     |
| 1  | Travel Out-of-State (Auto-Private). Enter            |                                     |
|    | the actual dollar amount of expenses                 |                                     |
|    | allowed for travel in a private automobile           |                                     |

| Your Action                                               | System Response |
|-----------------------------------------------------------|-----------------|
| Continue entering the following information:              |                 |
| 5 5                                                       |                 |
| Travel Out-of-State (Auto-Rental): Enter                  |                 |
| the actual dollar amount of expenses                      |                 |
| incurred during official out-of-state travel in           |                 |
| a rental automobile.                                      |                 |
| Travel Out-of-State (Public Carrier): Enter               |                 |
| the actual dollar amount of expenses used                 |                 |
| for travel in a public carrier ( <i>e.g.,</i> bus, taxi,  |                 |
| airline, plane, etc.).                                    |                 |
| Other Out-of-State Travel Cost: This field is             |                 |
| populated by the system after it calculates               |                 |
| the expenses entered on the second panel                  |                 |
| of the Out-of-State Travel Voucher screen.                |                 |
| Prior to Trip Expenses Repaid: If the PTE                 |                 |
| was greater than the actual expenses                      |                 |
| incurred, enter the unused amount.                        |                 |
| Prior to Trip Expenses Issued: This field is              |                 |
| populated by the system with the total                    |                 |
| amount of paid PTE Lodging and Airfare                    |                 |
| expenses.                                                 |                 |
| Advance Repaid: This field is used to track               |                 |
| repayment of advances by employees. If                    |                 |
| the amount of the advance was greater                     |                 |
| than the expenses, the repayment amount                   |                 |
| must be entered. When this field is                       |                 |
| completed, the <b>XR</b> (Transaction Receipt             |                 |
| Number) field must also be entered.                       |                 |
| Advance Issued: This field is populated by                |                 |
| the system after an advance has been                      |                 |
|                                                           |                 |
| Subtotal Out-of-State Travel: This field is               |                 |
| calculated and populated by the system                    |                 |
| trom information entered in all categories.               |                 |
| Prior to Trip Expenses                                    |                 |
| Lodging 5: This field will be populated by                |                 |
| the system when the PIE is approved.                      |                 |
| Alfrare \$: This field will be populated by the           |                 |
| System when the PTE is approved.                          |                 |
| Date Approved. This field is populated by the             |                 |
| system once approval is secured for this                  |                 |
| lidisaction.<br>Data Daid: This field is papulated by the |                 |
| system after the voucher is processed and                 |                 |
| naid                                                      |                 |
| Trans #: This field is populated by the                   |                 |
| system with the Journal Voucher number                    |                 |
| after the voucher is processed and paid                   |                 |

\*Earnings

| Your Action                                                                                                    | System Response                                        |
|----------------------------------------------------------------------------------------------------|--------------------------------------------------------|
| Continue entering the following information:                                                                                                    |                                                        |
| <ul> <li>Warrant/EFT No: This field is populated with the warrant number or EFT (Electronic Funds Transfer) number after the voucher is processed and paid.</li> <li>XR#: This field is used to track repayment of advances/PTEs by employees. Enter a unique Transaction Receipt Number. This field is required when the Advance Repaid field is entered.</li> <li>Date to Pay: Enter the date the warrant is to be issued (MM DD YYYY). If the date is not entered, the system defaults to the voucher approved date.</li> </ul> |                                                        |
| 6. Press <b>F11</b> to enter other out-of-state travel                                                                                                    | The Other Out-of-State Travel Expenses                 |
|                                                                                                    |                                                        |
| FMSAS23PHV1STATEWIDEPAYROLLANDPHTRV02DPHTRV02MOut-of-Sta< 1                                                                                                    | HUMAN RESOURCE SYSTEM 09/18/2012<br>te Travel 01:06 PM |
| Action: _ (A,C,D,M,P) *Agency: F<br>*SSN:                                                                                                    | Y: *Trip Number:<br>Voucher#:                          |
| Travel From: To:                                                                                                    | Emp Type: _ *PIN/WIN#:<br>Contract#:                   |

| Your Action                                                                                                    | System Response |
|----------------------------------------------------------------------------------------------------|-----------------|
| 7. Complete the appropriate fields:                                                                                                    |                 |
| <ul> <li>*Earnings Code: Enter each applicable<br/>earnings code that does <u>not</u> appear on first<br/>panel of this screen.</li> <li>Amount: Enter the expense amount for<br/>each of the above earnings codes.</li> <li>Description: This field is populated by the<br/>system.</li> </ul> |                 |

| Your Action                                                   | System Response                                     |
|---------------------------------------------------------------|-----------------------------------------------------|
| 8. Press ENTER.                                               | The costs associated with the travel have           |
|                                                               | been added, and the following message is displayed: |
|                                                               | Travel Voucher ### added successfully.              |
| 9. To approve the Travel Voucher, choose                      |                                                     |
| Modify and press ENTER.                                       |                                                     |
| 10. <b>Approval:</b> Enter <b>Y</b> es to approve the record. |                                                     |
| The system defaults to No.                                    |                                                     |
| 11. Press ENTER.                                              | The voucher has been added and                      |
|                                                               | approved, and the following message is              |
|                                                               | displayed: Travel Voucher # modified                |
|                                                               | successfully.                                       |

#### **Out-of-Country Travel Voucher**

**Note**: If a travel advance has been processed for in-state, out-of-state or out-of-country travel, an unapproved travel voucher for expenses is automatically established by the system. This voucher may be accessed from the browse screen or from the voucher screen; it must be modified to record the offsetting expenses.

| Your Action                                          | System Response                   |
|------------------------------------------------------|-----------------------------------|
| 1. Choose <b>TR</b> (Travel Menu) from the Main      | The Travel Menu will appear.      |
| Menu and press ENTER.                                |                                   |
| 2. Choose <b>OC</b> (Out-of-Country Travel) from the | The Out-of-Country Travel Voucher |
| Travel Menu and press ENTER.                         | screen will appear.               |

| ĺ |                                         |              | 10/07/2019                                                    | 5 |
|---|-----------------------------------------|--------------|---------------------------------------------------------------|---|
|   | PHENCIO PHVJ STATEWIDE PATROLL AND H    |              | $\begin{array}{c} LE \ STSTEM \\ O1 \cdot 4O \ D \end{array}$ | 2 |
|   | PHIRVO3D PHIRVO4M Out-ot-Count          | ry travel    | 01:40 PM                                                      | N |
|   |                                         |              | 1 more >                                                      | > |
|   | Action: _ (A,C,D,M,P) *Agency: F        | Y: *1        | Frip Number:                                                  | _ |
|   | *SSN:                                   |              | Voucher#:                                                     |   |
|   | Travel From: To:                        | Emp Type: P  | *PTN/WTN#:                                                    |   |
|   |                                         | Ling Typer T | Contract#:                                                    |   |
|   | Amour                                   | +            |                                                               |   |
|   |                                         | IL           |                                                               |   |
|   | Per Diem In Lieu of Salary:             |              | Prior to Trip Expenses                                        |   |
|   | Non-Taxable Meals Out of Country:       |              | Lodging \$:                                                   |   |
|   | Lodging out of Country:                 |              | Airfare \$:                                                   |   |
|   | Travel Out of Country(Auto-Private):    |              |                                                               |   |
|   | Travel Out of Country(Auto-Rental):     | Da           | ate Approved:                                                 |   |
|   | Travel Out of Country (Public-Carrier): | 00           | Date Paid:                                                    |   |
|   | other out of country Travel Cost        |              |                                                               |   |
|   | other out of country travel cost.       |              |                                                               |   |
|   | Prior to Trip Expenses Repaid:          | War          | rrant/EFT No:                                                 |   |
|   | Prior to Trip Expenses Issued:          |              |                                                               |   |
|   | Advance Repaid:                         |              | XR#:                                                          | _ |
|   | Advance Issued:                         | [            | Date to Pav:                                                  |   |
|   | Subtotal out of Country Travel:         |              | Approval: N                                                   |   |
|   | Direct Command:                         |              |                                                               |   |
|   | Enter-PE1PE2PE3PE4PE5PE6E               |              | PE9PE10PE11PE12                                               | _ |
|   | Heln Main End Note F                    | kwd Ewd r    | ist Loft Bight Ouit                                           |   |
|   | neip main Enu Nole B                    | JKWU FWU L   | אסנ בפונ גועוונ עעונ                                          |   |

| Your Action                                        | System Response                        |
|----------------------------------------------------|----------------------------------------|
| 3. Choose Add and enter the following              |                                        |
| information:                                       |                                        |
|                                                    |                                        |
| *Agency: Enter the SPAHRS agency code              |                                        |
| XXXX.                                              |                                        |
| <b>FY</b> : Enter the fiscal year YYYY.            | The name of the employee/ worker is    |
| *Trip Number: Enter the previously                 | populated on the screen by the system. |
| approved authorized trip number.                   |                                        |
| SSN: Enter the Social Security Number of           |                                        |
| the employee/worker.                               |                                        |
| voucher#: This field is populated by the           |                                        |
| system when a voucher is added. The                |                                        |
| voucher number is a sequential number for          |                                        |
| antered                                            |                                        |
|                                                    |                                        |
| 4. PIESS ENTER.                                    |                                        |
|                                                    |                                        |
| Travel From: Enter the exact start date of         |                                        |
| the actual travel for this trip (MM DD             |                                        |
|                                                    |                                        |
| <b>To</b> : Enter the exact end date of the actual |                                        |
| travel for this trip (MM DD YYYY).                 |                                        |
| Emp Type: The system defaults to <b>P</b> IN       |                                        |
| based on the Social Security Number                |                                        |
| entered. If the SSN belongs to a person in         |                                        |
| a WIN, enter <b>W</b> IN.                          |                                        |
| *PIN/WIN#: If the traveler is in a PIN, the        |                                        |
| system will display the active PIN. If the         |                                        |
| traveler is in a WIN, enter the correct WIN        |                                        |
| number.                                            |                                        |
| Contract#: This field will be populated by the     |                                        |
| system when a contract WIN number is               |                                        |
| selected and/or entered into the PIN/WIN           |                                        |
| field.                                             |                                        |
|                                                    |                                        |
| Enter associated costs into the <b>applicable</b>  |                                        |
| travel categories listed below:                    |                                        |
| <b>Bar Diam In Lieu of Salary</b> Enter the par    |                                        |
| diom amount                                        |                                        |
| Non-Taxable Meals Out of Country:                  |                                        |
| Enter the actual cost of meals during              |                                        |
| official out-of-country travel                     |                                        |
| Lodging Out-of-Country Foter the                   |                                        |
| amount of actual lodging expenditures              |                                        |
| Travel Out-of-Country (Auto-Private):              |                                        |
| Enter the actual dollar amount of                  |                                        |
| expenses allowed for travel in a private           |                                        |
| automobile.                                        |                                        |

| Your Action                                      | System Response |
|--------------------------------------------------|-----------------|
| Continue entering the following information:     |                 |
|                                                  |                 |
| Iravel Out-of-Country (Auto-Rental): Enter       |                 |
| the actual dollar amount of expenses             |                 |
| incurred during official out-or-country travel   |                 |
| In a rental automobile.                          |                 |
| Enter the actual dellar amount of expension      |                 |
| Enter the actual upital amount of expenses       |                 |
| tavi airlina, etc.)                              |                 |
| Other Out-of-Country Travel Cost: This field     |                 |
| is populated by the system after it              |                 |
| calculates the expenses entered on the           |                 |
| second panel of the Out-of-Country Travel        |                 |
| Voucher                                          |                 |
| Prior to Trip Expenses Repaid: If the PTE        |                 |
| was greater than the actual expenses             |                 |
| incurred, enter the unused amount.               |                 |
| Prior to Trip Expenses Issued: Total amount      |                 |
| of the PTE expenses for Lodging and              |                 |
| Airfare.                                         |                 |
|                                                  |                 |
| Advance Repaid: This field is used to track      |                 |
| repayment of advances by employees. If           |                 |
| the amount of the advance was greater            |                 |
| than the expenses, the repayment amount          |                 |
| must be entered. When this field is              |                 |
| Number) field must also be entered               |                 |
| Advance Issued: This field is populated by       |                 |
| the system after an advance has been             |                 |
| issued                                           |                 |
| Subtotal Out-of-Country Travel. This field is    |                 |
| calculated and populated by the system           |                 |
| from data entered in all categories.             |                 |
| Prior to Trip Expenses                           |                 |
| Lodging \$: This field will be populated by      |                 |
| the system when the PTE is approved.             |                 |
| Airfare \$: This field will be populated by the  |                 |
| system when the PTE is approved.                 |                 |
| Date Approved: This field is populated by the    |                 |
| system once approval is secured for this         |                 |
| transaction.                                     |                 |
| Date Paid: This field is populated by the        |                 |
| system after the voucher is processed and        |                 |
| paiu.<br>Trans #: This field is nonulated by the |                 |
| system with the Journal Voucher number           |                 |
| after the voucher is processed and paid          |                 |
| and the voucher is processed and paid.           |                 |

\_\_\_\_\_

| Your Action                                                         | System Response                                                              |                    |
|---------------------------------------------------------------------|------------------------------------------------------------------------------|--------------------|
| Continue entering the following information:                        |                                                                              |                    |
|                                                                     |                                                                              |                    |
| Warrant EFT No: This field is populated by                          |                                                                              |                    |
| the system with the warrant number or                               |                                                                              |                    |
| Electronic Funds Transfer (EFT) number                              |                                                                              |                    |
| after the voucher is processed and paid.                            |                                                                              |                    |
| <b>XR#</b> : This field is used to track repayment of               |                                                                              |                    |
| advances/PTES by employees. Enter a                                 |                                                                              |                    |
| field is required when the Advance Renaid                           |                                                                              |                    |
| field is entered                                                    |                                                                              |                    |
| <b>Date to Pav:</b> Enter the date the warrant is to                |                                                                              |                    |
| be issued (MM DD YYYY). If the date is                              |                                                                              |                    |
| not entered, the system defaults to the                             |                                                                              |                    |
| voucher approved date.                                              |                                                                              |                    |
| 6. Press <b>F11</b> to enter other out-of-country travel            | The Other Out-of-Country Travel                                              |                    |
| costs if applicable.                                                | Expenses screen will appear.                                                 |                    |
| FMSAS23PHV4STATEWIDEPAYROLLANDFPHTRV03DPHTRV02MOut-of-Count< 1 more | HUMAN RESOURCE SYSTEM 09/:<br>try Travel 09<br>Y: *Trip Number:<br>Voucher#: | 19/2012<br>9:15 AM |
| Travel From: To: H                                                  | Emp Type: P *PIN/WIN#:<br>Contract#:                                         |                    |
| *Earnings                                                           | Description 1 of 7                                                           | 20                 |
| Code Amount                                                         | Description 1012                                                             | 20                 |
|                                                                     |                                                                              |                    |
|                                                                     |                                                                              |                    |
|                                                                     |                                                                              |                    |
|                                                                     |                                                                              |                    |
|                                                                     |                                                                              |                    |
|                                                                     |                                                                              |                    |
| Date Approved:                                                      | Approval: N                                                                  |                    |
| LastUpdtTm: I                                                       | _astUpdtUser/Pgm: FMSAS23 PHTM                                               | RVO3D              |
| Direct Command:                                                     |                                                                              |                    |
| Help Main End Note E                                                | <u>3kwd Fwd Dist Left R</u> ight (                                           | Quit               |
|                                                                     |                                                                              |                    |
| Your Action                                                         | System Response                                                              |                    |
| 12. Complete the appropriate fields:                                |                                                                              |                    |

| 12. Complete the appropriate fields:                                                                                                    |  |
|----------------------------------------------------------------------------------------------------|--|
| <ul> <li>*Earnings Code: Enter each applicable<br/>earnings code that does not appear on first<br/>panel of this screen.</li> <li>Amount: Enter the expense amount for<br/>each of the above earnings codes.</li> <li>Description: This field is populated by the</li> </ul> |  |
| system.                                                                                                    |  |

| Your Action                                                   | System Response                                                                                     |
|---------------------------------------------------------------|----------------------------------------------------------------------------------------------------|
| 13. Press ENTER.                                              | The costs associated with the travel have<br>been added, and the following message<br>is displayed: |
|                                                               | Travel Voucher ### added successfully.                                                              |
| 14. To approve the Travel Voucher, choose                     |                                                                                                    |
| Modify and press ENTER.                                       |                                                                                                    |
| 15. <b>Approval:</b> Enter <b>Y</b> es to approve the record. |                                                                                                    |
| The system defaults to No.                                    |                                                                                                    |
| 16. Press ENTER.                                              | The voucher has been added and                                                                      |
|                                                               | approved, and the following message is                                                              |
|                                                               | displayed: Travel Voucher ### modified                                                              |
|                                                               | successfully.                                                                                       |

\_\_\_\_\_